# White Paper

NEXTGEN

NextGen<sup>®</sup> EPM Reverse Positive Unapplied Utility

www.nextgen.com

Confidential – Proprietary Information

Property of NextGen Healthcare Information Systems, Inc. ("NextGen Healthcare") For Use By Authorized NextGen Healthcare Clients Only

NOTICE: This document contains information that is confidential and proprietary to NextGen Healthcare and is intended for use solely by its authorized clients. This document may not be copied, reproduced, published, displayed, otherwise used, transmitted, or distributed in any form by any means as a whole or in any part, nor may any of the information it contains be used or stored in any information retrieval system or media, translated into another language, or otherwise made available or used by anyone other than the authorized client to whom this document was originally delivered without the prior, written consent of NextGen Healthcare Information Systems, Inc.

By retaining or using this document, you represent that you are a client or an authorized representative of a client of NextGen Healthcare who is authorized to use this document under one or more agreements between you and NextGen Healthcare now in force, and that you will use this document and the information it contains solely as and to the extent those agreements permit. Any other use or distribution of the contents of this document, as a whole or in any part, is prohibited. Published: August 2012. Copyright © 2012 NextGen Healthcare Information Systems, Inc. All Rights Reserved.

NextGen, NextPen and NextGen Financial Insight are either registered trademarks or trademarks of NextGen Healthcare Information Systems, Inc. in the United States and/or other countries. All other names and marks are the property of their respective owners.

#### Notice:

Adobe and Acrobat are registered trademarks of Adobe Systems Incorporated in the United States and/or other countries.

Microsoft, SQL Server, Windows, Windows Vista, Internet Explorer, Office, Word, Excel and Outlook are registered trademarks of Microsoft Corporation in the United States and/or other countries. Although a Microsoft trademark may appear in certain images within this document, Microsoft Corporation is not responsible for warranty support on the NextGen® software products.

In as much as possible, default procedures in this guide were developed using the most current Microsoft operating system and most current Microsoft server operating system. When required, procedures in this guide were developed based on the Microsoft Windows 7 operating system and/or Windows Server 2008 and SQL Server 2008, unless otherwise noted. Screen shots in this document were primarily developed using the Windows 7, Windows Server 2008 and SQL Server 2008 systems. Note: Other Windows operating systems that support this product may work differently.

All other names and marks are the property of their respective owners.

The examples contained within this publication are strictly present to show functionality of the software and are not intended to be guidelines for medical decisions or clinical approaches.

Although NextGen Healthcare provides accurate documentation at the time of publication, it cannot guarantee going forward that Web site links to third-party vendors listed in this document do not become obsolete. NextGen Healthcare is not responsible for the contents of any such linked sites or any link contained in a link site, or any changes or updates to such sites. The inclusion of any link does not imply endorsement by NextGen Healthcare of the site and is solely being provided to you as a convenience. Use of any such linked Web site is at the user's own risk.

Although we have exercised great care in creating this publication, NextGen Healthcare Information Systems, Inc. assumes no responsibility for errors or omissions that may appear in this publication and reserves the right to change this publication at any time without notice.

#### Notice:

The following are all registered trademarks or trademarks of NextGen Healthcare Information Systems, Inc.:

- NextGen<sup>®</sup> Ambulatory EHR
  - NextGen® Dashboard
- NextGen Financial Insight<sup>TM</sup>
- NextGen® KBM
- NextPen<sup>TM</sup>
- NextGen<sup>®</sup> CHC Reporting Module
- NextGen<sup>®</sup> Practice Management

- NextGen<sup>TM</sup> HIE
- NextGen® Mobile
- NextGen<sup>®</sup> Appointment Scheduling
- NextGen<sup>®</sup> Document Management
- NextGen<sup>TM</sup> Real Time Services

- NextGen® EHR Connect
- NextGen® HQM
- NextGen<sup>®</sup> Patient Portal
- NextGen® Billing Service Management
- NextGen® Optical Management
- NextGen® Remote Patient Chart Synchronization

The following terms may be used interchangeably throughout this document:

- NextGen Ambulatory EHR and NextGen EHR
- NextGen Practice Management and NextGen EPM
- NextGen Optical Management and NextGen Optik
- NextGen Document Management and NextGen ICS
- NextGen Patient Portal and NextMD
- NextGen Remote Patient Chart Synchronization and NextGen PatientSync
- NextGen Real Time Services and NextGen Real-time Transaction Server
- NextGen CHS and NextGen HIE

# Overview

The NextGen EPM Reverse Positive Unapplied utility is only enabled if a positive unapplied amount exists for the account or encounter that is accessed on the payment entry window. After the utility is enabled, the amount of the positive unapplied adjustment is used in OR becomes the default in the Adjustment or Payment Amount field (depending on whether your Transactions Practice Preference option Utilize unapplied credit as payment is checked). The applicable Practice Preferences Default Transaction Codes become the default codes in the Patient Cash, Patient Adjustment, Account Cash, and Account Adjustment fields.

You can use the Reverse Positive Unapplied Utility with NextGen EPM, Version 5.5.28.x or higher. To use the utility, you should be proficient with the payment entry process in NextGen EPM.

# Summary of Steps

The NextGen EPM Reverse Positive Unapplied utility requires you to complete five important steps to ensure that you are accurately using the utility:

- Run the Positive Unapplied Report
- Set Default Transaction Codes
- Create a New Batch
- Reverse the Positive Unapplied Amounts
- Check the Corrected Encounters or Accounts for Correct Balance

# Run the Positive Unapplied Report

Before you can proceed with the steps required to use the utility, NextGen Healthcare recommends that you run the positive unapplied report.

#### To run the report:

1 Click the Reports menu > Accounts Receivable > Unapplied Amounts By Account, Invoice and Encounter.

The Report Filter: Unapplied Amounts by Account, Invoice and Encounter dialog box displays.

| Report Filter: Unapplied Amo                                                       | ounts by Account, Invoice and Encounter                                | ×                 |
|------------------------------------------------------------------------------------|------------------------------------------------------------------------|-------------------|
| Settings List<br>Columns<br>Filter 1<br>Filter 2<br>Practices<br>Sorting<br>Totals | Specify additional criteria as needed<br>UnappId Amt Greater tha S0.00 | Find<br>Find Next |
|                                                                                    |                                                                        |                   |

- 2 To display the positive unapplied amounts only, click Filter 2 in the Settings List and set the Unappld Amt to Greater than and set the amount to \$0.00.
- **3** Click **OK** to run the report.

The Unapplied Amounts by Account, Invoice and Encounter report displays.

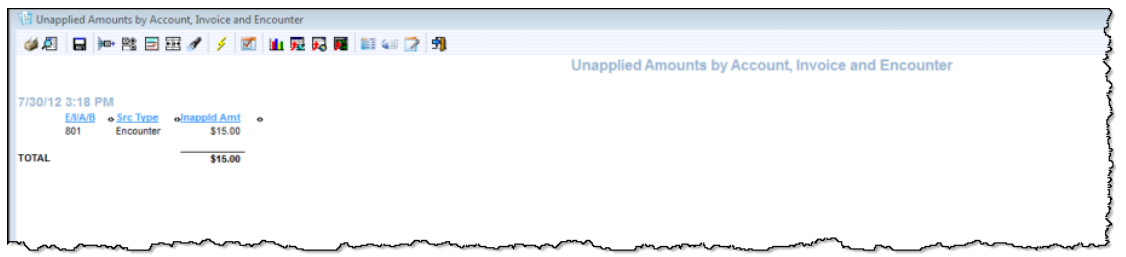

**4** Print the report for reference.

Note: All results contain positive amounts.

#### Set Default Transaction Codes

You must set the Default Transactions Codes for the Reverse Positive Unapplied Utility to work.

#### To set the Default Transaction Codes:

1 Click the Admin menu > Preferences > Practice > select the Tran Codes tab.

| Preference List         | -<br>Default Transaction Codes   |                            |                                     |   |  |
|-------------------------|----------------------------------|----------------------------|-------------------------------------|---|--|
| lerts                   | Patient Cash                     | Account Cash               | Next MD Payment                     |   |  |
| Appt Scheduling         | Patient Payment                  | Account Payment            |                                     | - |  |
| Budget Accounts         | - dicit - dynam                  | Accountrayment             |                                     |   |  |
| Charge Entry            | Patient Adjustment               | Account Adjustment         |                                     |   |  |
| Chart                   | Patient Adjustment               | Account Adjustment         | • )                                 |   |  |
| Jaims<br>Contract Edite |                                  | $\sim$                     |                                     |   |  |
| Data\Fee Ticket         | System Generated Transaction Co  | des                        |                                     |   |  |
| HR                      | Applied Encounter/Invoice Credit | Applied Account Debit      | Bad Debt Credit                     |   |  |
| ncounters               | Applied Encounter/Invoice Cl     | Applied Account Debit      | <ul> <li>Bad Debt Credit</li> </ul> | - |  |
| xternal                 |                                  |                            |                                     |   |  |
| General                 | Applied Encounter/Invoice Debit  | Iransfer Credit to Account | Bad Debt Debit                      |   |  |
| lolidays                | Applied Encounter/invoice De     | Transfer Credit To Account | <ul> <li>Bad Debt Debit</li> </ul>  | • |  |
| maging                  | Applied Account Credit           | Receive Credit on Account  | Void Charge                         |   |  |
| nvoices                 | Applied Account Credit           | Receive Credit On Account  | <ul> <li>Void Charge</li> </ul>     | - |  |
| ibraries                |                                  |                            |                                     |   |  |
| Adjustion               |                                  |                            |                                     |   |  |
| lextGenEDI Unleading    |                                  |                            |                                     |   |  |
| VextGenEDi Opioading    |                                  |                            |                                     |   |  |
| order Module            |                                  |                            |                                     |   |  |
| atient Pay              |                                  |                            |                                     |   |  |
| Payment Processing      |                                  |                            |                                     |   |  |
| Printing                |                                  |                            |                                     |   |  |
| rovider                 |                                  |                            |                                     |   |  |
| Reports                 |                                  |                            |                                     |   |  |
| Niding Fee              |                                  |                            |                                     |   |  |
| itatemente              |                                  |                            |                                     |   |  |
| a a ka                  |                                  |                            |                                     |   |  |
| dSKS                    |                                  |                            |                                     |   |  |
| axes                    |                                  |                            |                                     |   |  |
| ran Codes               | J                                |                            |                                     |   |  |
| ransactions             |                                  |                            |                                     |   |  |
| Vait List               |                                  |                            |                                     |   |  |
|                         |                                  |                            |                                     |   |  |
|                         |                                  |                            |                                     |   |  |
|                         |                                  |                            |                                     |   |  |
|                         |                                  |                            |                                     |   |  |
|                         |                                  |                            |                                     |   |  |
|                         |                                  |                            |                                     |   |  |
|                         |                                  |                            |                                     |   |  |

**2** If the Default Transaction Codes are not selected, select the codes you want to use for the reversal process (these codes should have negative sign types).

You must select both payment and adjustment codes.

**3** If you are not sure which codes you need, select the most generic codes, such as Patient Payment or Patient Adjustment.

If the codes are already selected, you are not required to make any further selections.

# Create a New Batch

Create a new batch to use for positive unapplied reversals and set the batch to active. You are not required to set the tracking description. Reverse Positive Unapplied Adjustment becomes the default tracking description for the transaction. This tracking description can be used for reporting or audit purposes.

## **Reverse the Positive Unapplied Amounts**

You must reverse a positive unapplied amount at the account or encounter level.

#### To reverse the positive unapplied amounts:

- 1 Access the *Payment Entry* dialog box using one of the following methods:
  - For encounters only, access the Encounters tab of the chart, right-click on the encounter, and select Add Transaction.
  - For accounts (and encounters), double-click on the batch in the batch listing, select the source (account or encounter) in the **Source** field, enter the appropriate account or encounter number, and press enter.

An internal error message displays stating that a positive unapplied amount exists.

| 🕭 Payment Entry<br>D 🎮 🛅 🥹 🖨 🔩 📾 🕄 | 3 55 10 10 10 10 10 10 10 10 10 10 10 10 10 | that Group                                                                          |                     |
|------------------------------------|---------------------------------------------|-------------------------------------------------------------------------------------|---------------------|
|                                    | 45 <b>∂</b> 10<br> -                        |                                                                                     |                     |
| New Open<br>Date SIM               | Description                                 | Cancel Dvints Clear     CPT4 Rendering Qty/Charge Allowed % Patient Patient Balance | Recalc Xier Cre COB |
|                                    |                                             | NextGen                                                                             |                     |

- **2** If you do not see this error, troubleshoot by using the following steps:
  - Check to see if you have selected the correct source for the number.
  - Check to see if you have entered the number correctly.
  - Check your list to make sure you have not used this number before.
  - Run your *Data Maintenance Miscellaneous* report and open a support ticket for the errors that cannot be auto corrected.
- **3** Hover your mouse over the 1 of 1 label in the top right corner of the dialog box. Then, hold the CTRL and SHIFT keys and right-click on the 1 of 1 label.

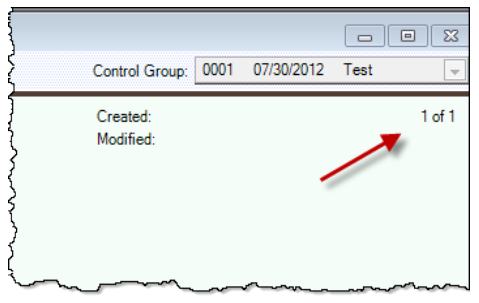

The Password dialog box displays.

| Source/Acct Encounter / Jones. Beth<br>PaterstMNX Jones. Beth / 146<br>Encounter: 801 1005/2008 Balled /<br>Tracking /<br>Tracking /<br>Date /<br>Pay Art /<br>Next /<br>Next /<br>Direr:                                                      | ClmResub R<br>ClmResub R<br>Act Credit<br>Enc Credit<br>Pay Code:<br>Adj Code: | Save Cancel                        | Use Account Credit<br>Use Encounter Credit |                                                                                                    |                                                                                                    | Re      | cale Net Cres D                                                 | OF ]        |
|----------------------------------------------------------------------------------------------------|--------------------------------------------------------------------------------|------------------------------------|--------------------------------------------|----------------------------------------------------------------------------------------------------|----------------------------------------------------------------------------------------------------|---------|-----------------------------------------------------------------|-------------|
| Dale SIM<br>109/2008 34115 Verprichf fogrheelfear slick routne<br>109/2008 80046 Metabolic panel, basic<br>109/2008 80046 Metabolic panel, basic<br>109/2008 89344 Preventive checkar, met, 21-77 yrs<br>109/2008 80046 Metabolic panel, basic | D                                                                              | Password<br>Password for Unapplied | Adjustments                                | Rendering<br>Cortez, Alber,<br>Cortez, Alber,<br>Cortez, Alber,<br>Cortez, Alber,<br>Cortez, Alber, | Oty:Charge         Allowed         %         1           100.00         225.00         225.00         225.00           115.00         225.00         115.00         225.00 | Pay Adj | Balance Status<br>70.00<br>225.00<br>225.00<br>115.00<br>225.00 | Ln Item Rad |

- To enter the password, use the number 1500 mmdd (the number 1500 minus the current two-digit month and two-digit day). Ex: The password for 12/12 is 1500 1212 which equals 288.
   The password changes daily.
- 5 Click OK.

After you successfully enter a password, the amount of the positive unapplied adjustment becomes the default in the Adjustment or Payment Amount field. If the positive unapplied amount applies to:

- An encounter, the Practice Preferences Default Transaction Code for Patient Adjustment or Patient Payment (according to the practice preference set up) becomes the default in the description field.
- An account, the Practice Preferences Default Transaction Code for Account Adjustment or Account Payment (according to the practice preference set up) is used.

After the utility is enabled, you cannot edit the *Payment Entry* dialog box. The only buttons you can access are Next, Save, Cancel and Clear. If you click any of these buttons and the dialog box changes, the reverse positive unapplied utility is disabled.

**6** Click **Save** to save the transaction.

The data displays in the Payment Entry dialog box.

| Payment E                                                                                  | ery<br>Brandin and an and and and and and and and and                                                                                                    | 1 a a a                                                                            | AL 16.        | 63       |             |                    |                                                   |                                                                                               |                                                              |           |           |         |                                                          |         |             | Control Gar         |                                                        | 07/00/2                                       | 012 T                                 |                                         | 1   |
|--------------------------------------------------------------------------------------------|----------------------------------------------------------------------------------------------------|------------------------------------------------------------------------------------|---------------|----------|-------------|--------------------|---------------------------------------------------|-----------------------------------------------------------------------------------------------|--------------------------------------------------------------|-----------|-----------|---------|----------------------------------------------------------|---------|-------------|---------------------|--------------------------------------------------------|-----------------------------------------------|---------------------------------------|-----------------------------------------|-----|
| Source/Acct<br>Peters/MRN<br>Encounter<br>Payer<br>Tracking<br>Date<br>Pay Ant<br>Ack Just | Work         See Mark         See Mark         See Mark           Encounter         Fores. Beh         P6         See Mark         P           Rotest         P         Patient         V         V           07002012         See Mark         V         See Mark         V           1500         See Mark         V         See Mark         V | Cim Resub #<br>Cim Resub #<br>Cim Resons<br>Acct Credit<br>Enc Credit<br>Pay Code: | Patient Payme |          |             | Use Account Credit |                                                   |                                                                                               |                                                              |           |           |         |                                                          |         |             | Created<br>Modified |                                                        | 000002                                        |                                       |                                         | 10  |
| Next                                                                                       | Open []                                                                                                    | Ad Cose                                                                            |               | Save Car | roel [ bein | Clear CC Pay       |                                                   |                                                                                               |                                                              |           |           | Heat    | atu   20er 5                                             | 201 001 |             |                     |                                                        |                                               |                                       |                                         |     |
| Oste<br>10/9/2008<br>10/9/2008<br>10/9/2008<br>10/9/2008                                   | SII<br>SII Venoco fipshealkaratick note<br>Bold Matabic panel, basic<br>Bold Matabic panel, basic<br>Bold Matabic panel, basic<br>Matabic panel, basic<br>Bold Metabic panel, basic                                                                                                    |                                                                                    | Description   |          |             |                    | CPT4<br>36415<br>80048<br>80048<br>95384<br>80048 | Rendering<br>Conto: Alber<br>Cortez: Alber<br>Cortez: Alber<br>Cortez: Alber<br>Cortez: Alber | Gty-Charge<br>100.00<br>225:00<br>225:00<br>115:00<br>226:00 | Allowed 1 | 5 Patient | Patient | Balance<br>70.00<br>225.00<br>225.00<br>115.00<br>225.00 | Status  | Ln hem Rana | Deduct              | ins 1<br>70.00<br>225.00<br>225.00<br>115.00<br>228.00 | Ins 2<br>0.00<br>0.00<br>0.00<br>0.00<br>0.00 | Ins 3<br>0.00<br>0.00<br>0.00<br>0.00 | Pat Ant<br>0.00<br>0.00<br>0.00<br>0.00 | COE |
|                                                                                            |                                                                                                    |                                                                                    |               |          |             |                    |                                                   |                                                                                               |                                                              |           |           |         |                                                          |         |             |                     |                                                        |                                               |                                       |                                         |     |

7 Repeat steps 1 - 4 for each encounter or account listed on the positive unapplied report.If you are unable to save or proceed to the next encounter or account due to an insufficient information warning, use a different adjustment or payment transaction code.

Note: Reverse Positive Unapplied Adjustment becomes the default tracking description for the transaction.

- **8** After you enter all positive unapplied reversals, post the batch.
- **9** Access Practice Preferences and reset the Default Transaction Codes to their original values (if the Default Transaction Codes were changed).

| Practice Preferences            | Support Name and Support         |                              |                                      |    | ×          |
|---------------------------------|----------------------------------|------------------------------|--------------------------------------|----|------------|
| Preference List                 | Default Transaction Codes        |                              |                                      |    | 1          |
| Appt Scheduling                 | Patient Cash                     | Account Cash                 | NextMD Payment                       |    | ۵ <u>م</u> |
| AutoFlow                        | <b>•</b>                         |                              | -                                    | •  |            |
| Budget Accounts<br>Charge Entry | Patient Adjustment               | Account Adjustment           |                                      |    |            |
| Chart                           | ▼                                |                              | -                                    |    |            |
| Claims<br>Contract Edits        | System Generated Transaction Cod | les                          |                                      |    |            |
| Data\Fee Ticket                 | Applied Encounter/Invoice Credit | Applied Account Debit        | Bad Debt Credit                      |    |            |
| EHR<br>Encounters               | ZzApplied Encounter Credit 💌     | ZzApplied Account Debit      | ZzBad Debt Credit                    | -  |            |
| External                        | Applied Encounter/Invoice Debit  | Transfer Credit to Account   | Bad Debt Debit                       |    |            |
| General                         | ZzApplied Encounter Debit        | ZzTransfer Credit To Acount  | <ul> <li>ZzBad Debt Debit</li> </ul> | •  |            |
| Holidays                        | Applied Account Credit           | Receive Credit on Account    | Void Charge                          |    |            |
| Imaging                         | ZzApplied Account Credit         | ZzReceived Credit On Accourt | ZzVoid Charge                        | -  |            |
| Itemized Bills                  |                                  |                              |                                      |    |            |
| Libraries                       |                                  |                              |                                      |    |            |
| Medication                      |                                  |                              |                                      |    |            |
| NextGenEDI Uploading            |                                  |                              |                                      |    |            |
| Patient Pay                     |                                  |                              |                                      |    |            |
| Payment Processing              |                                  |                              |                                      |    |            |
| Printing                        |                                  |                              |                                      |    |            |
| Provider                        |                                  |                              |                                      |    |            |
| Reports<br>Sliding Eco          |                                  |                              |                                      |    |            |
| Statements                      |                                  |                              |                                      |    |            |
| Tasks                           |                                  |                              |                                      |    |            |
| Tran Codes                      |                                  |                              |                                      |    |            |
| Transactions                    |                                  |                              |                                      |    |            |
| Wait List                       |                                  |                              |                                      |    |            |
|                                 |                                  |                              |                                      |    |            |
|                                 |                                  |                              |                                      |    |            |
|                                 |                                  |                              |                                      |    |            |
|                                 |                                  |                              |                                      | 1  | 1          |
|                                 |                                  |                              |                                      | ОК | Cancel     |

### Check the Corrected Encounters or Accounts for Correct Balance

After you finish reversing the positive unapplied amounts, open each encounter or account and ensure that the balance is correct. An extra amount can appear in the balance equal to double the unapplied amount. To remove the amount, add a negative transaction to the encounter to remove the extra amount. For accounts, use a transaction code with a positive sign type to add the negative transaction to the account.